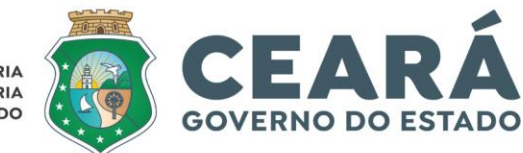

CONTROLADORIA E OUVIDORIA GERAL DO ESTADO

# TUTORIAL

# MÓDULO RECURSOS HUMANOS

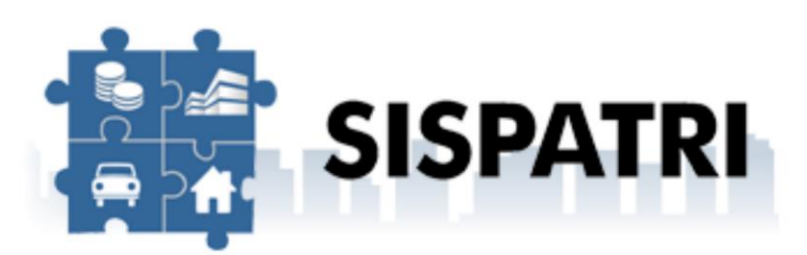

SISTEMA DE REGISTRO DE BENS DOS AGENTES PÚBLICOS

SETEMBRO | 2024

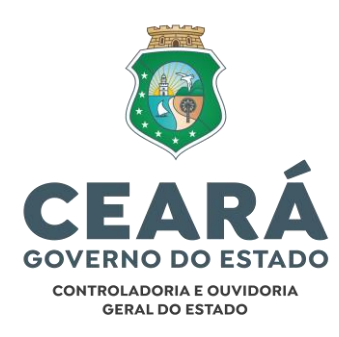

Secretário de Estado Chefe da Controladoria e Ouvidoria Geral Aloísio Barbosa de Carvalho Neto

#### Secretário Executivo da Controladoria e Ouvidoria Geral Auditor de Controle Interno

Antonio Marconi Lemos da Silva

#### Secretário Executivo de Planejamento e Gestão Interna da Controladoria e Ouvidoria Geral Auditor de Controle Interno Marcelo de Sousa Monteiro

EQUIPE TÉCNICA

Coordenador de Correição Auditor de Controle Interno Antonio Paulo da Silva

Orientadora de Célula de Apuração de Responsabilidade Auditora de Controle Interno Karla Moreira Parente

> Auditor de Controle Interno Alexandre Jorge Triandopolis Junior

## SUMÁRIO

| 1. INTRODUÇÃO                                                 |
|---------------------------------------------------------------|
| 2. FUNÇÕES DO AGENTE DE RECURSOS HUMANOS 5                    |
| 3. ACESSO AO MÓDULO RH DO SISPATRI 6                          |
| 4. VISUALIZAÇÃO DA SITUAÇÃO GERAL DOS AGENTES DA ENTIDADE 7   |
| 5. CADASTRO E ALTERAÇÕES DAS INFORMAÇÕES DO AGENTE PÚBLICO 10 |
| 5.1 Pesquisa por agente público                               |
| 5.1.1 Desativar e reativar o vínculo do agente público com    |
| a entidade14                                                  |
| 5.2 Cadastro Individual 16                                    |
| 5.3 Cadastro Agentes Públicos (em lote)                       |
| 6. PROTOCOLOS                                                 |
| 7. LISTAR ANOTAÇÕES 29                                        |
| 8. FINALIZADORA                                               |
| 9. CONTAS DE AGENTE                                           |

#### SISPATRI - SISTEMA DE REGISTRO DE BENS DOS AGENTES PÚBLICOS - MÓDULO RECURCOS HUMANOS

## 1. INTRODUÇÃO

O Sistema de Registro de Bens dos Agentes Públicos -SISPATRI foi desenvolvido pela Empresa de Tecnologia da Informação e Comunicação do Município de São Paulo - PRODAM, em parceria com a Controladoria Geral do Município de São Paulo -CGM-SP, para registros eletrônicos das declarações de bens e valores de Agentes Públicos, e foi disponibilizado ao Poder Executivo do Estado do Ceará por intermédio do Termo de Cooperação N° 006/2021/CGMSP celebrado entre o Município de São Paulo, por intermédio da Controladoria Geral do Município de São Paulo, e o Estado do Ceará, por intermédio da Controladoria Geral do Estado do Ceará.

O SISPATRI possui funcionalidades que permitem ao Agente Público, de forma mais segura, atender ao disposto no art. 13 da Lei Federal nº 8.429, de 2 de junho de 1992, e no §1°, do art. 61 do Decreto estadual nº 33.951, de 24 de fevereiro de 2021, que estabelecem a obrigatoriedade anual de apresentação da declaração de bens por parte do Agente Público.

Além de permitir o cumprimento, por parte dos Agentes Públicos Estaduais, da obrigatoriedade prevista nos referidos normativos, o Sistema é de fundamental importância para o acompanhamento das evoluções patrimoniais dos agentes públicos do Poder Executivo do Estado do Ceará, atribuição essa de responsabilidade da CGE.

Ressalta-se ainda que o SISPATRI atende às exigências da Lei Geral de Proteção de Dados (LGPD), Lei Federal nº 13.709, de 14 de agosto de 2018, alterada pela Lei Federal nº 13.853/19, em virtude de proporcionar melhor segurança e sigilo às informações pessoais apresentadas à Administração Pública. A seguir, apresentaremos as principais funcionalidades do Módulo RH SISPATRI, utilizadas pelos agentes de RH, para gerenciar a situação das declarações de bens e valores dos Agentes Públicos do Órgão/Entidade.

## 2. FUNÇÕES DO AGENTE DE RECURSOS HUMANOS

O Agente RH deve gerenciar o preenchimento da declaração de bens dos servidores de sua Secretaria/Entidade e de toda a hierarquia a ele subordinada. Seu objetivo é que mantenha sua unidade em situação regular. Entre suas principais funções destacam-se:

- Centralizar a comunicação com os servidores de sua unidade;
- Sanar dúvidas dos servidores sobre o preenchimento da declaração de bens;
- Cobrar servidores atrasados ou com irregularidades;
- Gerenciar o acesso dos servidores cadastrados no SISPATRI;
- Resolver problemas mais simples relacionados ao sistema;
- Encaminhar à CGE/CE problemas complexos relacionados ao sistema;
- Garantir o cumprimento do art. 13 da Lei Federal n° 8.429, de 2 de junho de 1992, e do §1°, do art. 61 do Decreto estadual n° 33.951, de 24 de fevereiro de 2021.

## 3. ACESSO AO MÓDULO RH DO SISPATRI

Para acessar o "Módulo RH do SISPATRI" faça o login na página:

https://sispatriintranet.cge.ce.gov.br/PaginasRestritas/Defaul
t.aspx

| SISPATRI SISTEMA DE REG<br>DOS AGENTE           | distro de Bens<br>s Públicos | CGE                   | A<br>IRAL<br>CEANĂ            |
|-------------------------------------------------|------------------------------|-----------------------|-------------------------------|
| CAC - Controle de Acesso                        | o Corporativo                |                       |                               |
| $\cap$                                          | Dados para acesso            |                       |                               |
|                                                 | Login do usuário:            | USUÁRIO               | * Este campo é<br>obrigatório |
| Entre com um login usuário e senha válidos para | Senha:                       | SENHA                 |                               |
| obter acesso ao sistema.                        | ACESSA                       | R LIMPAR TROCAR SENHA |                               |

A página inicial apresenta um resumo da situação dos agentes públicos da entidade registrados no SISPATRI, com relação ao prazo de entrega da Declaração de Bens e Valores.

|                         | SISPATR                       | Sistema i<br>dos A                  | de Registro<br>Gentes Púi | ) D<br>BLI( | e Bens<br>cos               | C              | GE 👸        | CONTROLA<br>E OUVIDO<br>DO ESTAD<br>GOVERNO DO ES | ADORIA<br>RIA GERAL<br>O<br>Indo do ceasá                                                    |
|-------------------------|-------------------------------|-------------------------------------|---------------------------|-------------|-----------------------------|----------------|-------------|---------------------------------------------------|----------------------------------------------------------------------------------------------|
| Opções 🔒 Ini            | cio 📰 Entidade 🗸              | 👁 Análise 👻 📑                       | Processo 👻 🔒 Se           | egura       | nça 👻 🔅 Si                  | stema -        | r           |                                                   | Sobre o sistema                                                                              |
| Início                  |                               |                                     |                           |             |                             |                |             |                                                   | L Identifição                                                                                |
| SISPATRI si:            | stema de Registro (           | de Bens dos Age                     | ntes Públicos             |             |                             |                |             |                                                   | Olá, CEFOP<br>Perfil: Entidades<br>Entidade: Controladoria e Ouvidoria do<br>Estado do Ceará |
| 292 dias tra            | nscorridos (50% do período do | o processo)                         | F                         | altam.      | 292 dias para o fin         | al do pro      | cesso (50%) |                                                   | C+ SAIR                                                                                      |
|                         |                               |                                     | No prazo                  |             |                             |                |             |                                                   | ★ SUPORTE                                                                                    |
| ntidade                 |                               | Agentes                             | Regulares                 | %           | No prazo                    | %              | Irregulares | %                                                 | Se você tem dúvida de como preenche<br>as telas, acesse o link abaixo do Manua               |
| ontroladoria e Ouvidori | ia do Estado do Ceará         | 90                                  | 2                         | 2           | 88                          | 98             | 0           | 0                                                 | de Apoio ao Usurio.                                                                          |
| Central da<br>Entidade  | Central de<br>Análise         | Central do<br>gestor de<br>Processo | Central de<br>Segurança   |             | Central<br>gestor<br>Sistem | do<br>do<br>na |             |                                                   | Manual Agente Entidade                                                                       |

## 4. VISUALIZAÇÃO DA SITUAÇÃO GERAL DOS AGENTES DA ENTIDADE

<u>1° Passo:</u> Na barra de opções, na parte superior da tela, selecione o item "Entidade" e, em seguida, "Situação de entidade".

| Opções 🔒 Inicio                | 📕 Entidade 👻 💿 Aná                                                                                      | lise 👻 📑             | Processo 👻 🔒  | ) Segura | nça 👻 🗘 S           | istema 🤊   | ,           |   | Sobre o sistema                                                                              |
|--------------------------------|----------------------------------------------------------------------------------------------------|----------------------|---------------|----------|---------------------|------------|-------------|---|----------------------------------------------------------------------------------------------|
| Início                         | Situação<br>Situação de entidade                                                                        |                      |               |          |                     |            |             |   | L Identifição                                                                                |
| SISPATRI Sisten                | Agentes públicos<br>Cadastros e vínculos<br>Agentes públicos (em lote<br>Protocolos<br>Listar anotações | <sub>e)</sub> os Age | ntes Públicos | ;        |                     |            |             |   | Olá, CEFOP<br>Perfil: Entidades<br>Entidade: Controladoria e Ouvidoria do<br>Estado do Ceará |
| 292 dias transcorri            | Requisitos extraprocessuais<br>Finalizadora                                                             |                      |               | Faltam   | 292 dias para o fir | al do proc | cesso (50%) |   |                                                                                              |
| eg                             | Manutenção<br>Hiorarquia de optidados                                                                   |                      | No prazo      |          |                     |            |             |   | ★ SUPORTE                                                                                    |
| Entidade                       | nielaiquia de encluades                                                                                 | entes                | Regulares     | %        | No prazo            | %          | Irregulares | % | Se você tem dúvida de como preenche<br>as telas, acesse o link abaixo do Manua               |
| Controladoria e Ouvidoria do F | stado do Ceará                                                                                          | 90                   | 2             | 2        | 88                  | 98         | 0           | 0 | de Apoio ao Usurio.                                                                          |

<u>2° Passo:</u> selecione o ano do processo, a entidade e o tipo de vínculo (Anual ou Finalizadora). Em seguida, clique em **"FILTRAR"**.

| Opções 🏦 Inicio 🔡 En            | tidade 👻 👁 Análise 👻    | Processo 🔻            | 🖴 Segurança 👻 | 🍄 Sistema 👻 |            |
|---------------------------------|-------------------------|-----------------------|---------------|-------------|------------|
| Início > Entidade > Situação de | entidade                |                       |               |             |            |
| Situação de entic               | lade                    |                       |               |             |            |
| Filtrar                         |                         |                       |               |             |            |
| Processo                        | 2024                    | ~                     |               |             |            |
| Entidade                        | CGE - Controladoria e C | Ouvidoria do Estado d | o Ceará       |             | ~ <b>†</b> |
| Vínculo                         | Anual                   | ~                     |               |             |            |
| $\rightarrow$                   | <b>FILTRAR *</b> EXIBIR | TODAS                 |               |             |            |
| Situação                        |                         |                       |               |             |            |

Em seguida, o Sistema apresentará a seguinte tela:

| tuação d        | de entid          | ade              |                 |                  |       |          |    |             |   |      |
|-----------------|-------------------|------------------|-----------------|------------------|-------|----------|----|-------------|---|------|
| Filtrar         |                   |                  |                 |                  |       |          |    |             |   |      |
|                 | Processo          | 2024             | ~               |                  |       |          |    |             |   |      |
|                 | Entidade          | CGE - Control    | adoria e Ouvido | oria do Estado d | do Ce | ará      |    |             |   | × †  |
|                 | Vínculo           | Anual            | ~               |                  |       |          |    |             |   |      |
|                 |                   | <b>T</b> FILTRAR | * EXIBIR TODA   | s                |       |          |    |             |   |      |
| Situação        |                   |                  |                 |                  |       |          |    |             |   |      |
| Reg             |                   |                  |                 | No prazo         |       |          |    |             |   |      |
| Entidade        |                   |                  | Agentes         | Regulares        | % 1   | No prazo | %  | Irregulares | % | Ação |
| Controladoria e | Ouvidoria do Esta | ado do Ceará     | 90              | 2                | 2     | 88       | 98 | 0           | 0 |      |

O agente de RH poderá acompanhar a situação dos agentes públicos do seu órgão/entidade quanto à situação de entrega da declaração, conforme legenda abaixo:

- Agentes: Quantidade de agentes públicos registrados na entidade.
- **Regulares:** Agentes que já efetuaram a declaração no prazo estipulado pelo Decreto.
- No prazo: Agentes que ainda não encaminharam a declaração até a data final do período legal, mas ainda podem fazêlo.
- Irregulares: Agentes que não efetuaram a declaração dentro do prazo estipulado pelo Decreto.

| Situação      |         |           |   |          |   |             |   |      |
|---------------|---------|-----------|---|----------|---|-------------|---|------|
| RegulaN       |         | Irregular |   |          |   |             |   |      |
| <b>D</b>      |         |           |   |          |   |             |   |      |
| p<br>Entidade | Agentes | Regulares | % | No prazo | % | Irregulares | % | Ação |

Clicando nas caixas destacadas acima, é possível verificar as informações dos agentes públicos de acordo com sua situação e de forma detalhada.

Por exemplo, clicando na caixa "Regulares", aparecerá a seguinte tela:

|                                                            | Pro                      | cesso                | 2024             | ~                                                                                                    |                                   |                            |                                                                           |                           |                          |                           |                          |
|------------------------------------------------------------|--------------------------|----------------------|------------------|----------------------------------------------------------------------------------------------------|-----------------------------------|----------------------------|---------------------------------------------------------------------------|---------------------------|--------------------------|---------------------------|--------------------------|
|                                                            | Ent                      | idade                | CGE -            | Controladoria e Ouvidoria d                                                                                                    | o Estado c                        | lo Ceará                   |                                                                           |                           | ~                        |                           | t                        |
|                                                            | Situ                     | Jação                | REGU             | LARES                                                                                                    | ~                                 |                            |                                                                           |                           |                          |                           |                          |
| Data/ho                                                    | ora <mark>d</mark> a cor | nsulta               | 26/08,           | /2024 11:00                                                                                                    |                                   |                            |                                                                           |                           |                          |                           |                          |
|                                                            |                          |                      |                  |                                                                                                    |                                   |                            |                                                                           |                           |                          |                           |                          |
|                                                            |                          |                      |                  |                                                                                                    | ± DOWNLC                          | SAD XLSX                   | TAR                                                                       |                           |                          |                           |                          |
| Agentes<br>Nome do agent                                   | te                       | CPF                  | CATU             | ALIZAR <b>HIMPRIMIR</b>                                                                                                    | ± DOWNLC                          | Ingressantes               | DtCriaVinc                                                                | Efet                      | Inc                      | Disp                      | Ext                      |
| Agentes<br>Nome do agent                                   | te<br>E                  | CPF<br>(             | -01              | ALIZAR MINIPRIMIR                                                                                                    | RF<br>3000                        | Ingressantes<br>NAO        | DtCriaVinc<br>17/10/2023                                                  | <b>Efet</b><br>SIM        | <b>Inc</b><br>NÃO        | <b>Disp</b><br>NÃO        | <b>Ext</b><br>NÃO        |
| Agentes<br>Nome do agent<br>ALE<br>TRI                     | te<br>E<br>INIOR         | CPF<br>(             | -01              | Entidade<br>Controladoria e Ouvidoria<br>do Estado do Ceará                                                                                                    | <b>RF</b><br>3000                 | Ingressantes<br>NAO        | DtCriaVinc<br>17/10/2023                                                  | <b>Efet</b><br>SIM        | <b>Inc</b><br>NÃO        | <b>Disp</b><br>NÃO        | <b>Ext</b><br>NÃO        |
| Agentes<br>Nome do agent<br>ALE<br>TRI<br>FL/<br>FR/       | E<br>INIOR               | <b>СРF</b><br>(      | ·01              | Entidade<br>Controladoria e Ouvidoria<br>do Estado do Ceará<br>Controladoria e Ouvidoria<br>do Estado do Ceará                                                    | RF<br>3000<br>3000                | Ingressantes<br>NAO        | DtCriaVinc<br>17/10/2023<br>20/08/2024                                    | Efet<br>SIM<br>SIM        | <b>Inc</b><br>NÃO<br>NÃO | Disp<br>NÃO<br>NÃO        | <b>Ext</b><br>NÃC<br>NÃC |
| Agentes<br>Nome do agent<br>ALE<br>TRI<br>FL/<br>GEI<br>NU | E<br>INIOR               | <b>CPF</b><br>(<br>] | О1<br>-01<br>-34 | Entidade<br>Controladoria e Ouvidoria<br>do Estado do Ceará<br>Controladoria e Ouvidoria<br>do Estado do Ceará<br>Controladoria e Ouvidoria<br>do Estado do Ceará | <b>RF</b><br>3000<br>3000<br>1617 | Ingressantes<br>NAO<br>NAO | DtCriaVinc           17/10/2023           20/08/2024           17/11/2022 | Efet<br>SIM<br>SIM<br>SIM | Inc<br>NÃO<br>NÃO<br>NÃO | Disp<br>NÃO<br>NÃO<br>NÃO | Ext<br>NÃO<br>NÃO        |

Também é possível fazer download das informações em .xls ou imprimir os relatórios em .pdf.

| Processo  | 2024   |                                                  | Entidade:                                       | Controlado | ria e Ouvidor | ia do Estado d | o Ceará    |            |      |     |      |     |
|-----------|--------|--------------------------------------------------|-------------------------------------------------|------------|---------------|----------------|------------|------------|------|-----|------|-----|
| Situação: | REGUL  | EGULARES Data/hora da consulta: 26/08/2024 11:04 |                                                 |            |               |                |            |            |      |     |      |     |
| Nome do   | Agente | E-mail                                           | Entidade                                        | CPF        | RF            | Ingressante    | DtCriaVinc | DtNasc     | Efet | Inc | Disp | Ext |
| 1         | ORGE   | unior@<br>.br                                    | Controladoria e Ouvidoria do Estado do Ceará    |            | 0035          | NAO            | 17/10/2023 | 02/03/1988 | SIM  | NÃO | NÃO  | NÃO |
| F         |        | ⊉cge.(                                           | Controladoria e Ouvidoria do Estado<br>do Ceará |            | 0037          | NAO            | 20/08/2024 | 22/01/1995 | SIM  | NÄO | NÄO  | NÄO |
| (<br>1    | AS     | je.ce.j                                          | Controladoria e Ouvidoria do Estado<br>do Ceará |            | 7271          | NAO            | 17/11/2022 | 28/04/1968 | SIM  | NÄO | NÄO  | NÄO |
| 1         |        | gmail.<br>om                                     | Controladoria e Ouvidoria do Estado<br>do Ceará |            | 5151          | NAO            | 25/07/2024 | 25/01/1990 | SIM  | NÄO | NÃO  | NÃO |

As siglas destacadas na imagem acima, demonstram o status da declaração do agente público no período:

- Efet (Efetiva): Demonstra que a entrega da declaração foi efetivada corretamente;
- Inc (Inconclusa): Indica que o agente público iniciou opreenchimento da declaração, mas ainda não efetivou o envio;
- **Disp (Dispensa):** Demonstra que a Unidade de RH realizou anotaçãode dispensa de entrega da declaração;
- Ext (Extensão): Demonstra que a Unidade de RH realizou anotação de extensão de prazo de entrega da declaração.

## 5. CADASTRO E ALTERAÇÕES DAS INFORMAÇÕES DO AGENTE PÚBLICO

A tela Cadastros e Vínculos permite a inclusão e alteração dos cadastros dos agentes públicos de forma manual, bem como a manutenção de seus dados e respectivos vínculos.

#### 5.1 Pesquisa por agente público

Para pesquisar informações acerca dos agentes públicos, clica-se em "Entidade" e, depois, em "Cadastro e Vínculos".

| Opções 🕈 Início                      | 🖬 Entidade 👻 💿 Anál                                                                 | ise 👻 📰 Pr | rocesso 👻 🔒 S           | Segura  | inça 👻                   |     |             |   |
|--------------------------------------|-------------------------------------------------------------------------------------|------------|-------------------------|---------|--------------------------|-----|-------------|---|
| Início                               | Situação<br>Situação de entidade                                                    |            |                         |         |                          |     |             |   |
| SISPATRI Sister                      | Agentes públicos<br>Cadastros e vínculos<br>Agentes públicos (em lote<br>Protocolos | los Ager   | ntes Públicos           |         |                          |     |             |   |
| COL<br>68 dias transcorridos (18% do | Manutenção<br>Hierarquia de entidades                                               | Faltam     | 297 dias para o final c | io proc | PÓS-COLETA<br>esso (82%) |     |             |   |
|                                      |                                                                                     | No p       | razo                    |         |                          |     |             |   |
| Entidade                             |                                                                                     | Agentes    | Regulares               | %       | No prazo                 | %   | Irregulares | % |
| CONTROLADORIA                        |                                                                                     | 10076      | 4                       | 0       | 10072                    | 100 | 0           | 0 |

Inicia-se a pesquisa, colocando-se o parâmetro, ou parâmetros da pesquisa e, em seguida clicando-se no botão "FILTRAR", ou pode-se pesquisar diretamente pelo botão "EXIBIR TODOS".

| Ladastros e vinc | ulos                                                                             |  |
|------------------|----------------------------------------------------------------------------------|--|
| Filtrar          |                                                                                  |  |
| Nome             | NOME DO AGENTE PÚBLICO                                                           |  |
|                  | Nome do agente público (ex: João da Silva Santos, João da Silva ou somente João) |  |
| CPF              | CPF DO AGENTE PÚBLICO                                                            |  |
| Entidade         | (qualquer uma)                                                                   |  |
| RF               | RF DO AGENTE PÚBLICO                                                             |  |
|                  | Somente números                                                                  |  |
| Situação         | ✓ Ativos ✓ Inativos                                                              |  |
|                  |                                                                                  |  |

Será exibida a tela com a lista de todos os Agentes de todas as entidades cadastradas.

| Nome |                       | CPF | Vínculos<br>Ativos | Vínculos<br>Inativos | Ação       |
|------|-----------------------|-----|--------------------|----------------------|------------|
| AI   | А                     |     | · 1                | 0                    | 🕑 EDITAR 💼 |
| AI   | 0                     |     | 1                  | 0                    | 🕑 EDITAR 💼 |
| A    |                       |     | 1                  | 0                    | 🕑 EDITAR 💼 |
| AI   | S                     |     | 1                  | 0                    | 🕑 EDITAR 📋 |
| AI   |                       |     | 1                  | 0                    | 🕑 EDITAR 💼 |
| AI   | POLIS JUNIOR          |     | 1                  | 0                    | 🕑 EDITAR 💼 |
| AI   | LHO NETO              |     | 1                  | 0                    | 🕑 EDITAR 📋 |
| AI   |                       |     | 1                  | 0                    | 🕑 EDITAR 📋 |
| AI   | /EIRA                 |     | 1                  | 0                    | 🕑 EDITAR 📋 |
| AI   | ;                     |     | 1                  | 0                    | 🕑 EDITAR 💼 |
| AI   | DE OLIVEIRA           |     | 1                  | 0                    | 🕑 EDITAR 🗎 |
| AI   | NTO DE ARAÚJO ALENCAR |     | 1                  | 0                    | 🕑 EDITAR 📋 |
| AI   | A SILVA               |     | 1                  | 0                    | 🕑 EDITAR 📋 |
| AI   |                       |     | 1                  | 0                    | 🕑 EDITAR 💼 |
|      |                       |     | 1                  | 0                    |            |

Na parte inferior da tela, haverá os links de acesso às outras páginas, em caso de listagem extensa.

| ** | ? | 1 | 2 | 3 | 4 | 5 | 6 | 7 | ? | 20 |
|----|---|---|---|---|---|---|---|---|---|----|
| -  | • | - | - |   |   |   | Ŭ |   | • |    |

Localizado o Agente pesquisado, clica-se no botão "EDITAR", para que se possa realizar as alterações nos dados básicos, caso necessário.

|           | Nome     | TESTE                     |                         |                    |                      |            |
|-----------|----------|---------------------------|-------------------------|--------------------|----------------------|------------|
|           |          | Nome do agente público (e | ex: João da Silva Santo | os, João da Silva  | ou somente Joã       | ío)        |
|           | CPF      | 998.434.510-66            |                         |                    |                      |            |
|           | Entidade | CGE - Controladoria e Ou  | ividoria do Estado do   | Ceará              |                      |            |
|           | RF       | RF DO AGENTE PÚBLICO      |                         |                    |                      |            |
|           |          | Somente números           |                         |                    |                      |            |
|           | Situação | 🗸 Ativos 🔽 Inativos       |                         |                    |                      |            |
|           |          | FILTRAR EXIBIR TODOS      | 5                       |                    |                      |            |
| gentes    |          |                           |                         |                    |                      | /          |
| lome      |          |                           | CPF                     | Vínculos<br>Ativos | Vínculos<br>Inativos | Ação       |
| ESTE 2024 |          |                           | 998.434.510-66          | 1                  | 0                    | 🕑 EDITAR 💼 |

#### Será exibida a tela:

| gente   |                             |                          |                                       |            |                    |
|---------|-----------------------------|--------------------------|---------------------------------------|------------|--------------------|
|         | Nome                        | TESTE 2024               |                                       |            |                    |
|         | CPF                         | 998.434.510-66           |                                       |            |                    |
| Data    | de nascimento               | 13/05/1992               |                                       |            |                    |
|         | Sexo                        | Feminino                 | ~                                     |            |                    |
|         |                             | ✓ CONFIRMAR              | < VOLTAR                              |            |                    |
| ínculos |                             |                          |                                       |            |                    |
| F       | Entidade                    |                          | Alocação                              | Desativado | o Ação             |
| 555555  | Controlador<br>Estado do Ce | a e Ouvidoria do<br>eará | Controladoria e Ou<br>Estado do Ceará | vidoria do | C EDITAR DESATIVAR |

O botão **"ADICIONAR VÍNCULO"** possibilita colocar um vínculo para associar o Agente na sua entidade.

| Cadastros e víncu  | llos                                               |
|--------------------|----------------------------------------------------|
| Agente             |                                                    |
| Nome               | TESTE 2024                                         |
| CPF                | 998.434.510-66                                     |
| Data de nascimento | 13/05/1992                                         |
| Sexo               | Feminino V                                         |
| Vínculo            |                                                    |
| Entidade           | (Selecione)                                        |
| RF                 | RF DO AGENTE PÚBLICO                               |
|                    | Somente números                                    |
| Desativação        | DATA DE DESATIVAÇÃO                                |
|                    | Mantenha em branco caso o<br>vínculo esteja ativo. |
|                    | ✓ CONFIRMAR VOLTAR                                 |

Nesta tela aparecem os vínculos associados ao Login do Agente.

Escolha a hierarquia no campo "Entidade" e, em seguida, preencha o campo "RF" (registro funcional = matrícula) e clique no botão "CONFIRMAR".

**OBS:** O RF corresponde à matrícula do servidor e deve ser incluído no sistema sem seu dígito verificador. Exemplo: Para a Matrícula nº 8421952-3, deve-se inserir no SISPATRI apenas 8421952.

# 5.1.1 Desativar e reativar o vínculo do agente público com a entidade

Para **desativar** o vínculo de um agente já cadastrado basta clicar no ícone vermelho "**DESATIVAR**".

| Vínculos |                                                 |                                                 |            |          |             |
|----------|-------------------------------------------------|-------------------------------------------------|------------|----------|-------------|
| RF       | Entidade                                        | Alocação                                        | Desativado | Ação     | +           |
| 3001294  | Controladoria e Ouvidoria do<br>Estado do Ceará | Controladoria e Ouvidoria do<br>Estado do Ceará |            | C EDITAR | + DESATIVAR |

OBS: Após o cadastramento não haverá mais a possibilidade da exclusão do vínculo, que poderá apenas ser desativado, via botão **"DESATIVAR"**.

Será exibido o seguinte aviso:

| 2 | Confirmação<br>Deseja realmente desativar o vínculo? |   |
|---|------------------------------------------------------|---|
|   | Sim Não<br>2. Kanua                                  | A |

Para **reativar** o vínculo de um agente já cadastrado basta clicar no ícone verde "**REATIVAR**".

| Vínculos |                                                 |                                                 |                        |          |   |
|----------|-------------------------------------------------|-------------------------------------------------|------------------------|----------|---|
| RF       | Entidade                                        | Alocação                                        | Desativado             | Ação     | ¥ |
| 3001294  | Controladoria e Ouvidoria do<br>Estado do Ceará | Controladoria e Ouvidoria do<br>Estado do Ceará | 26/08/2024<br>14:25:49 | C EDITAR |   |

Caso queira editar as informações, deve-se clicar no botão "EDITAR". Alteram-se os campos desejados e, ao final, clica-se no botão "CONFIRMAR".

Caso seja necessário excluir um Agente, clique em **"EXCLUIR":** 

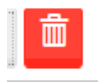

Esta exclusão só é possível enquanto o Agente **não** possuir vínculo cadastrado.

Caso haja vínculo, será exibida a seguinte mensagem:

|   | Atenção:<br>Não é possível excluir o agente. Caso ele não seja mais ativo, edite a data de desativação dos seus vínculos. |    |
|---|----------------------------------------------------------------------------------------------------|----|
| n |                                                                                                    | Ok |

#### 5.2 Cadastro Individual

Г

Permite o cadastramento individual dos agentes públicos.

<u>1° Passo:</u> Acesse a aba "Entidade" e selecione o item "Cadastros e vínculos".

| Opções 🕇 Início                      | 📕 Entidade 🗸 💿 Anál                                                                 | lise 👻 📰 Pi | rocesso 👻 🧧          | Segur    | ança 👻                    |     |             |    |
|--------------------------------------|-------------------------------------------------------------------------------------|-------------|----------------------|----------|---------------------------|-----|-------------|----|
| Início                               | Situação<br>Situação de entidade                                                    |             |                      |          |                           |     |             |    |
| SISPATRI Sister                      | Agentes públicos<br>Cadastros e vínculos<br>Agentes públicos (em lote<br>Protocolos | los Ager    | ntes Público:        | 5        |                           |     |             |    |
| COL<br>68 dias transcorridos (18% do | Manutenção<br>Hierarquia de entidades                                               | Faltam      | 297 dias para o fina | l do pro | PÓS-COLETA<br>cesso (82%) |     |             |    |
| No prazo                             |                                                                                     |             |                      |          |                           |     |             |    |
| Entidade                             |                                                                                     | Agentes     | Regulares            | %        | No prazo                  | %   | Irregulares | 96 |
| CONTROLADORIA                        |                                                                                     | 10076       | 4                    | 0        | 10072                     | 100 | 0           | 0  |

<u>2° Passo:</u> Clique no botão **"ADICIONAR AGENTE**" e será exibida a tela:

| Início > Entidade > Agentes púb | licos: Cadastros e vínculos                                                      |
|---------------------------------|----------------------------------------------------------------------------------|
| Cadastros e víncu               | llos                                                                             |
|                                 |                                                                                  |
| Filtrar                         |                                                                                  |
| Nome                            | NOME DO AGENTE PÚBLICO                                                           |
|                                 | Nome do agente público (ex: João da Silva Santos, João da Silva ou somente João) |
| CPF                             | CPF DO AGENTE PÚBLICO                                                            |
| Entidade                        | (qualquer uma)                                                                   |
| RF                              | RF DO AGENTE PÚBLICO                                                             |
|                                 | Somente números                                                                  |
| Situação                        | ✓ Ativos ✓ Inativos                                                              |
|                                 | FILTRAR EXIBIR TODOS                                                             |
| Agentes                         |                                                                                  |
| + ADICIONAR AGENTE              |                                                                                  |

<u>3° Passo:</u> Preencha os campos e clique no botão "CONFIRMAR".

| Nome     NOME DO AGENTE PÚBLICO       CPF     CPF DO AGENTE PÚBLICO       Data de nascimento     DATA DE NASCIMENTO DO       Sexo     VILTOR | Agente             |                        |
|----------------------------------------------------------------------------------------------------|--------------------|------------------------|
| CPF CPF DO AGENTE PÚBLICO<br>Data de nascimento DATA DE NASCIMENTO DO Sexo ✓ ✓ ✓ ✓ ✓ ✓ ✓ ✓ ✓ ✓ ✓ ✓ ✓ ✓ ✓ ✓ ✓ ✓ ✓                             | Nome               | NOME DO AGENTE PÚBLICO |
| Data de nascimento DATA DE NASCIMENTO DO                                                                                                    | CPF                | CPF DO AGENTE PÚBLICO  |
|                                                                                                    | Data de nascimento | DATA DE NASCIMENTO DO  |
|                                                                                                    | Sexo               | ~                      |
|                                                                                                    |                    | ✓ CONFIRMAR VOLTAR     |

Será exibido o seguinte aviso:

| Atenção:<br>Agente cadastrado com sucesso. |    |
|--------------------------------------------|----|
|                                            | Ok |

Clica-se em "**Ok**", retornando o aviso:

|   | Atenção:<br>É necessário o cadastramento do(s) vínculo(s) do agente com uma ou mais entidades. |                      |
|---|------------------------------------------------------------------------------------------------|----------------------|
| 1 |                                                                                                | Cadastro de vinculos |

Clica-se, então, em "**Cadastro de Vínculos**". Em seguida, será exibida a tela com os campos para preenchimento do vínculo do Agente.

| gente              |                           |  |
|--------------------|---------------------------|--|
| Nome               | NOVO TESTE 2024           |  |
| CPF                | 753.442.070-93            |  |
| Data de nascimento | 13/04/2020                |  |
| Sexo               | Feminino ~                |  |
| nculo              |                           |  |
| Entidade           | (Selecione)               |  |
| RF                 | RF DO AGENTE PÚBLICO      |  |
|                    | Somente números           |  |
| Desativação        | DATA DE DESATIVAÇÃO       |  |
|                    | Mantenha em branco caso o |  |

Após o preenchimento dos campos, clica-se no botão "CONFIRMAR". Aparecerá a seguinte mensagem:

| Atenção:<br>Vínculo cadastrado com sucesso. | 1 |
|---------------------------------------------|---|
| Ok                                          |   |

#### 5.3 Cadastro Agentes Públicos (em lote)

Permite que um grande número de agentes e vínculos sejam cadastrados, alterados ou desativados.

<u>1° Passo</u>: No menu da tela de início, clica-se na guia "Entidade" e, em seguida, na opção "Agentes públicos (em lote)".

| Opções 🖍 Início                  | Entidade - O Análise -                                                               | 👻 📰 Processo 👻 🔒 Segurança 👻 🍄 Sistema 👻       |
|----------------------------------|--------------------------------------------------------------------------------------|------------------------------------------------|
| Início                           | Situação<br>Situação de entidade                                                     |                                                |
| SISPATRI Sisten                  | Agentes públicos<br>Cadastros e vínculos<br>Agentes públicos (em lote)<br>Protocolos | os Agentes Públicos                            |
| COLETA                           | Listar anotações                                                                     | PÓS-COLETA                                     |
| 136 dias transcorridos (35% do j | Requisitos extraprocessuais<br>Finalizadora                                          | Faltam 247 dias para o final do processo (65%) |
|                                  | Manutenção<br>Hierarquia de entidades                                                | 106<br>Vínculos ativos                         |
|                                  | CGE<br>entes                                                                         | 106 100% 2.079<br>Bens cadastrados             |

Será exibida a seguinte tela: "Manutenção de Agentes Públicos (em lote)".

| Passo 1              | Passo 2                     | Passo 3                   | Fim |
|----------------------|-----------------------------|---------------------------|-----|
|                      |                             |                           |     |
| Preparação dos dados | Envio do arquivo preenchido | Conferência e confirmação |     |
|                      |                             |                           |     |

#### 2° Passo: Faça download da planilha:

Caso opte pela planilha "1. Modelo (em branco)", preencha as informações conforme solicitado na planilha e salve-a no computador.

| ×   | Salvamento Automáti   | ico 💽               | <b>⊟</b> ७° ୯° <del>-</del> | sis        | patri-upload-ager | te-mc      | delo-vazio(1) | - Mod      | do de Co | mpatibilida  | de • Salvo nes | te PC ∨ |          | Q                                   |
|-----|-----------------------|---------------------|-----------------------------|------------|-------------------|------------|---------------|------------|----------|--------------|----------------|---------|----------|-------------------------------------|
| Arc | quivo Página Inicial  | Inserir             | Layout da Página            | Fórm       | ulas Dados        | Revis      | ão Exibir     | Auto       | omatiza  | r Ajuda      |                |         |          |                                     |
|     |                       | Calibri             | → 11 → A^                   | A          |                   |            | Geral         | <b>~</b>   | Fo       | rmatação Co  | ondicional ~   | 🔠 Ins   | erir v   | $\sum \sim \frac{2}{2} \nabla \sim$ |
|     | Colar 🗳               | <b>Ν</b> Ι <u>S</u> | • 🗄 • 💁 • A                 | ~          | = = = <b>=</b>    | 3          |               |            | Est      | ilos de Célu | la ~           | For     | rmatar Y |                                     |
| Ar  | ea de Transferência 🛯 |                     | Fonte                       | Γ <u>ν</u> | Alinhamento       | ۲ <u>م</u> | Número        | Γ <u>ν</u> |          | Estilos      |                | Cé      | lulas    | Edição                              |
| B:  | · ! X                 | $f_x \sim f_x \sim$ | Nome                        |            |                   |            |               |            |          |              |                |         |          |                                     |
|     | А                     |                     |                             | В          |                   |            |               | С          |          | D            | E              |         |          | F                                   |
| 1   | CPF                   | Nome                |                             |            |                   |            | DtNasc        |            |          | Sexo         | RF             |         | DtDesat  |                                     |
| 2   |                       |                     |                             |            |                   |            |               |            |          |              |                |         |          |                                     |
| 3   |                       |                     |                             |            |                   |            |               |            |          |              |                |         |          |                                     |
| 4   |                       |                     |                             |            |                   |            |               |            |          |              |                |         |          |                                     |
| 5   |                       |                     |                             |            |                   |            |               |            |          |              |                |         |          |                                     |
| 7   |                       |                     |                             |            |                   |            |               |            |          |              |                |         |          |                                     |
| '   |                       |                     |                             |            |                   |            |               |            |          |              |                |         |          |                                     |

O sistema exibe esta planilha como modelo para preenchimento com os dados dos colaboradores para upload (carregamento) de arquivo. Os campos deverão ser preenchidos como abaixo:

CPF: somente números

Nome: preferencialmente em caixa alta

Data de nascimento: formato (DD/MM/AAAA)

Sexo: com as letras "M" ou "F"

**RF (matrícula):** deve ser incluído na planilha sem seu dígito verificador. Exemplo: para a Matrícula nº 8421952-3, deve-se inserir na planilha apenas 8421952.

**Data de desativação:** Somente preencher quando para desativação do cadastro já existente (formato: DD/MM/AAAA).

Após o preenchimento da planilha no Excel, a mesma deverá ser salva em uma pasta do computador, para posterior carregamento no Sispatri.

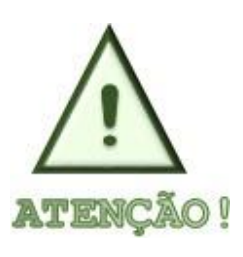

O carregamento em lote deve ser feito por entidade, ou seja, deverá haver um arquivo contendo um ou vários agentes públicos para cada entidade. A entidade será escolhida no momento da subida dos dados e todos os Agentes da planilha serão associados à entidade escolhida.

Caso opte pela planilha "2. Modelo (preenchido com dados de exemplo)", observe o exemplo de preenchimento contido na planilha, insira as informações necessárias e salve o arquivo no computador.

| 8   | Sal        | vamento Automát          | iico                             | <b>8</b> 9 ~ C ~ ·           | <del>⊽</del> sis | patri-upload-agente         | -model | o-exemplo     | o(1) - Mod | o de       | Compatibi               | lidade • Salvo             | neste PC '      | ~                | 2          | ) 1          |
|-----|------------|--------------------------|----------------------------------|------------------------------|------------------|-----------------------------|--------|---------------|------------|------------|-------------------------|----------------------------|-----------------|------------------|------------|--------------|
| Are | quivo      | Página Inicia            | Inserir                          | Layout da Página             | Fórmu            | ulas Dados R                | evisão | Exibir        | Automat    | tizar      | Ajuda                   |                            |                 |                  |            |              |
|     | Colar      | ) <mark>X</mark><br>[] ~ | Calibri                          | ~ <u>11</u> ~ A <sup>*</sup> | Aĭ               | da <u>≡</u> ≡ ≡<br>≣ ≡ ≡ ≡  | - E    | eral<br>🗃 ~ % | • E        | For<br>For | matação Co<br>matar com | ondicional ¥<br>o Tabela ¥ | 🔠 Inse<br>🎫 Exc | erir ~<br>Iuir ~ | ∑ ~<br>↓ ~ | 2r ~<br>∕° ~ |
|     | ~          | Ś                        | N 1 <u>3</u>                     | •                            | Ť                | <u>←</u> ≡ <u>→</u> ≡ ≫⁄~ ~ | ÷      | 00, 00<br>→.0 |            | Esti       | los de Célu             | la 🖌                       | 🛗 For           | matar 🖌          | <b>√</b> ~ |              |
| Á   | rea de Tra | ansferência 🖪            |                                  | Fonte                        | L2               | Alinhamento                 | N      | Número        | N          |            | Estilos                 |                            | Cé              | ulas             | Ed         | ição         |
| F   | 7          | <b>v</b> ]:>             | $\langle \checkmark f_x \rangle$ |                              |                  |                             |        |               |            |            |                         |                            |                 |                  |            |              |
|     |            | А                        |                                  |                              | В                |                             |        |               | С          |            | D                       | E                          |                 |                  | F          |              |
| 1   | CPF        |                          | Nome                             |                              |                  |                             |        | DtNasc        |            |            | Sexo                    | RF                         |                 | DtDesat          |            |              |
| 2   |            | 1780014341               | 4 CÉSAR A                        | NTHONY FERNANDO              | D DIAS           |                             |        |               | 18/06/19   | 993        | М                       |                            | 982734          |                  |            |              |
| 3   |            | 1230694323               | 80 TOMÁS I                       | DIEGO ALVES                  |                  |                             |        |               | 03/06/19   | 993        | М                       |                            | 238947          |                  |            |              |
| 4   |            | 6937405359               | 4 EMILY LU                       | JANA CAMILA ARAÚ             | JO               |                             |        |               | 12/01/19   | 986        | F                       |                            | 927345          |                  | 31/1       | 2/2014       |
| 5   |            | 4247215973               | 80 ESTER M                       | ARINA NATÁLIA AL             | /ES              |                             |        |               | 22/05/19   | 986        | F                       |                            | 348090          |                  |            |              |
| 6   |            |                          |                                  |                              |                  |                             |        |               |            |            |                         |                            |                 |                  |            |              |
| 7   |            |                          |                                  |                              |                  |                             |        |               |            |            |                         |                            |                 |                  |            |              |
| 8   |            |                          |                                  |                              |                  |                             |        |               |            |            |                         |                            |                 |                  |            |              |
| 9   |            |                          |                                  |                              |                  |                             |        |               |            |            |                         |                            |                 |                  |            |              |

<u>3° Passo:</u> Após retorno para a tela "Manutenção de agentes públicos (em lote), clique em "AVANÇAR", e, em seguida, escolha o arquivo preenchido já salvo, selecione a entidade e, em seguida, clique em "AVANÇAR".

| Manutenção de age                | entes públicos (               | em lote)                  |          |
|----------------------------------|--------------------------------|---------------------------|----------|
| Passo 1                          | Passo 2                        | Passo 3                   | Fim      |
| Preparação dos dados E           | nvio do arquivo preenchido     | Conferência e confirmação |          |
| 2. Envio do arquivo preenchio    | lo                             |                           |          |
| Selecione um arquivo preenchido. | Ao avançar ao próximo passo, o | arquivo será enviado.     |          |
| Escolha seu arquivo:             | Escolher arquivos<br>Art       | raste o arquivo aqu       | l        |
| Entidade                         | CGE - Controladoria e Ouvido   | ria do Estado do Ceará    | · · ·    |
|                                  |                                |                           | ≯avançar |

<u>4° Passo:</u> Confira se os dados estão corretos e clique em **``AVANÇAR E GRAVAR INCLUSÕES E ALTERAÇÕES**".

| anu   | itenção de ag                                         | gentes                    | públicos      | (em lo    | ote)                 |                |                      |
|-------|-------------------------------------------------------|---------------------------|---------------|-----------|----------------------|----------------|----------------------|
| Prep  | Passo 1                                               | Pa<br>Envio do arg        | asso 2        | Conferé   | Passo 3              | ação           | Fim                  |
| 3. Co | onferência e confirma                                 | ção                       |               |           |                      |                |                      |
| Os da | ados abaixo estão corretos<br>Inclusões: 0 agent      | ?<br>es não cad           | lastrados (no | vos)      |                      |                |                      |
| × 4   | Atualizações de ag                                    | gentes com                | n inclusões d | e vínculo | s: 0 agente          | es com vín     | iculos não           |
| exis  | Atualizações de ag<br>stentes)<br>Erros: 29 linhas co | gentes e vír<br>m dados i | nculos: 0 age | ntes e ví | nculos já c          | adastrado      | os (pré-             |
| #     | CPF                                                   | Nome                      | DtNasc        | Sexo      | Sigla da<br>Entidade | RF             | Desativ. em          |
| 1     | 032.208.423-40                                        | JOANA                     | 14/01/1980    | F         | CGE                  | 3001200        |                      |
| 2     | 213.100.853-53                                        | PEDRO                     | 18/01/1960    | м         | CGE                  | 3001000        |                      |
| 3     | 727.279.943-53                                        | ANALICE                   | 09/01/1970    | F         | CGE                  | 3001200        |                      |
| 4     |                                                       |                           |               |           | CGE                  |                |                      |
| 5     |                                                       |                           |               |           | CGE                  |                |                      |
| 6     |                                                       |                           |               |           | CGE                  |                |                      |
| 7     |                                                       |                           |               |           | CGE                  |                |                      |
| 8     |                                                       |                           |               |           | CGE                  |                |                      |
| 9     |                                                       |                           |               |           | CGE                  |                |                      |
| 10    |                                                       |                           |               |           | CGE                  |                |                      |
| α     | ? 1 2 3 ?                                             | 3                         |               |           |                      |                |                      |
|       |                                                       |                           |               |           | >avanç               | AR E GRAVAR IN | CLUSÕES E ALTERAÇÕES |

Caso ocorra inconsistência nos dados de algum colaborador, será exibida uma tela em que o problema será apontado (exemplo) na cor laranja.

Neste caso, o Agente do RH deverá retornar ao passo anterior, corrigir a inconsistência, fazer novo upload e dar continuidade ao processo, clicando no botão **"AVANÇAR E GRAVAR INCLUSÕES E ALTERAÇÕES"** para finalização.

|                            |                  | P            | asso 2           |            | Pass    | 50 3            |          | FIM         |
|----------------------------|------------------|--------------|------------------|------------|---------|-----------------|----------|-------------|
| •                          |                  |              | •                |            | •       |                 |          |             |
| Preparação                 | dos dados        | Envio do are | quivo preenchido | o Confer   | ência e | confirmação     |          |             |
| . Conferêr                 | ncia e confirm   | ação         |                  |            |         |                 |          |             |
| s dados aba                | ixo estão corret | os?          |                  |            |         |                 |          |             |
| - Inclus                   | ões: 0 ager      | ites não cao | dastrados (      | novos)     |         |                 |          |             |
|                            |                  |              |                  |            |         |                 |          |             |
| <ul> <li>Atuali</li> </ul> | zações de a      | agentes con  | n inclusões      | de vínculo | os: 0 a | agentes com v   | ínculos  | não         |
| adastra                    | dos (novos       | )            |                  |            |         |                 |          |             |
| Atuali                     | zacãos do r      | gontos o ví  | neulos: 64       | agantas a  | úncu    | loc iá codoctr  | adas (pr | ~           |
| Atuali                     | zações de a      | agentes e vi | nculos: 64       | agentes e  | vincu   | los ja cadastr  | ados (pr | e-          |
| xistente                   | es)              |              |                  |            |         |                 |          |             |
| CPF                        | Nome             | 1            |                  | DtNasc     | Sexo    | Sigla da Entida | RF       | Desativ. en |
| 5                          | -44 ADR          |              | UEIRA            | 1966       | F       | CGE             | 1661071  |             |
| 1                          | -34 ADR          |              | IETRO            | 1976       | F       | CGE             | 1661081  |             |
| 5                          | -68 AGL          |              |                  | 1975       | м       | CGE             | 1634341  |             |
| €                          | -53 ALE          |              |                  | 1981       | м       | CGE             | 3000091  |             |
| e                          | -49 ANA          |              | JZ               | 1979       | F       | CGE             | 3000651  |             |
| 4                          | -34 ANA          |              | NTOS             | 1972       | F       | CGE             | 1617151  |             |
| 4                          | -20 ANT          |              | IOS DA SILVA     | 1968       | м       | CGE             | 1617171  |             |
| 3                          | -04 ANT          |              | VA               | 1967       | м       | CGE             | 1661101  |             |
| C                          | -34 ANT          |              | RÃO MAFRA        | 1948       | м       | CGE             | 6171816  |             |
| 0 (                        | -27 BRU          |              | LOBO             | 1989       | м       | CGE             | 3000051  |             |
|                            |                  |              |                  |            |         |                 |          |             |
| « ?                        | 1 2 3            | 4 5 6        | 7 ? »            |            |         |                 |          |             |
|                            |                  |              |                  |            |         |                 |          |             |
|                            |                  |              |                  |            |         |                 |          |             |
|                            |                  |              |                  |            |         |                 |          |             |

<u>5° Passo:</u> Verifique se o cadastro foi realizado com sucesso.

| Passo 1              | Passo 2                     | Passo 3                   | Fim |
|----------------------|-----------------------------|---------------------------|-----|
| Preparação dos dados | Envio do arquivo preenchido | Conferência e confirmação |     |
|                      | utopoão ofotuado cor        |                           |     |
|                      |                             |                           |     |
| Wan                  | uterição eletuada coi       | II SUCESSO.               |     |

OBS: O botão "REINICIAR" permite que se volte à tela inicial "Manutenção de Agentes Públicos (em lote)".

#### 6. **PROTOCOLOS**

Permite o acesso aos protocolos dos Agentes. Também pode ser utilizado para criação de anotações.

#### Protocolo:

• Prontuário do agente em um processo.

• Cada agente possui um e somente um protocolo por processo.

•O protocolo agrega todas as declarações e anotações do agente em um processo, além de indicar diretamente (evitando a busca) declarações e anotações importantes ao processo.

•Toda a avaliação da regularidade do agente em um processo pode ser avaliada através do protocolo.

#### Anotação:

As anotações são utilizadas para registrar um conjunto de informações anexas a um protocolo, eventualmente alterando a sua semântica. Algumas anotações podem gerar **dispensa** de entrega da declaração pelo SISPATRI, outras podem gerar **extensão** do prazo de entrega da declaração.

> Dispensa: Anotação informando que um agente é dispensado do registro de bens em um processo. Impedem que seja realizada a declaração. Caso o servidor opte por fazer a declaração após a inclusão de anotações que dispensam, a unidade de RH deve inativar a anotação (já que a mesma não pode ser excluída, apenas inativada).

Extensão: Anotação informando que um agente pode efetuar a sua declaração em prazo estendido. Retira temporariamente o Agente da lista de pendência. É usada para casos que há justificativa para a ampliação do prazo, como, férias, licenças entre outras.

#### Declaração:

Uma declaração é o conjunto de dados informados pelo Agente, ela pode estar numa dos seguintes status:

•Declarações efetivas (Indica a declaração que realmente está valendo para fins de análise)

•Declarações inconclusas (Indica a declaração que está em preenchimento, mas ainda não foi efetivada. Permite que se mantenha o preenchimento parcial da declaração)

#### COMO INSERIR ANOTAÇÕES?

<u>1° Passo:</u> Selecione o item "Entidade" e, em seguida, clique na opção "Protocolos":

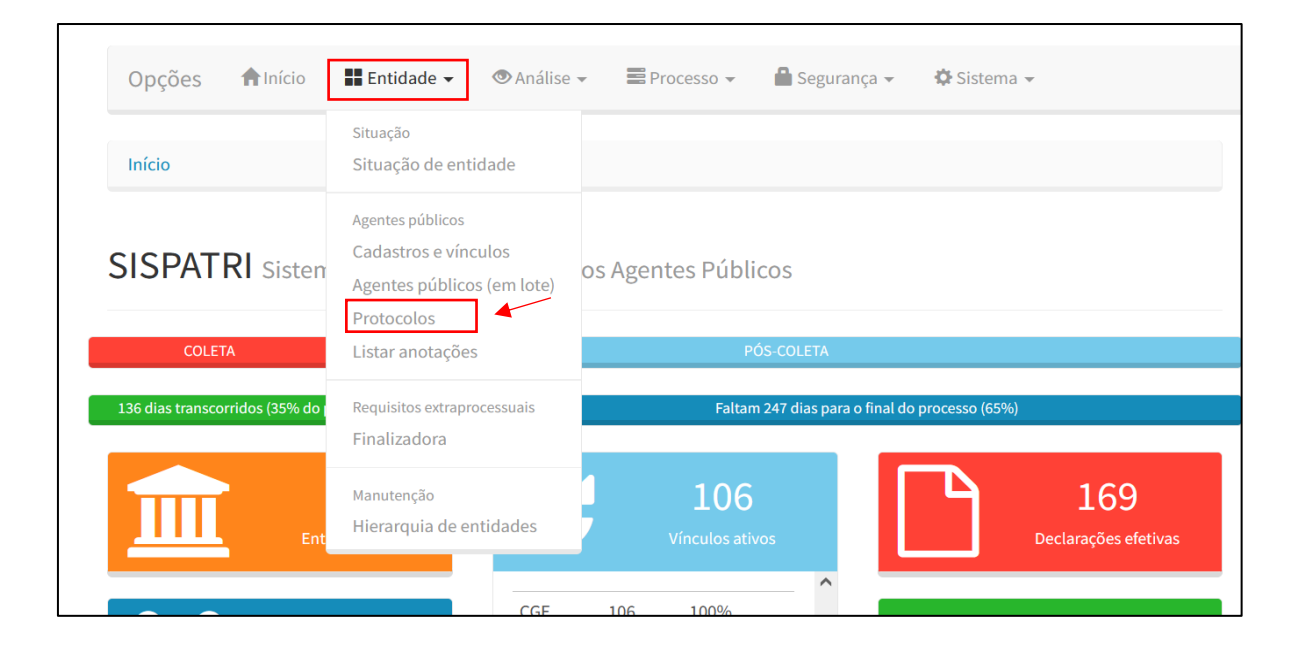

<u>2° Passo:</u> Preencha uma das opções para localizar o agente público e clique em "**FILTRAR**":

| Nome                 | NOME DO AGENTE PÚBLICO                |                                  |                       |
|----------------------|---------------------------------------|----------------------------------|-----------------------|
|                      | Nome do agente público (ex: João da S | ilva Santos, João da Silva ou so | omente João)          |
| CPF                  | CPF DO AGENTE PÚBLICO                 |                                  |                       |
| Entidade             | (qualquer uma)                        |                                  |                       |
| RF                   | RF DO AGENTE PÚBLICO                  |                                  |                       |
|                      | Somente números                       |                                  |                       |
| Processo             | 2024 🗸                                |                                  |                       |
| Protocolo            | ✓ Possui ✓ Não Possui                 |                                  |                       |
| Declaração efetiva   | 🗹 Possui 🔽 Não Possui                 | Declaração inconclusa            | 🕑 Possui 🔽 Não Possui |
| Anotação de dispensa | 🗹 Possui 🔽 Não Possui                 | Anotação de extensão             | 🗹 Possui 🔽 Não Possui |
|                      | <b>FILTRAR *</b> EXIBIR TODAS         |                                  |                       |

<u>3° Passo:</u> Localizado o agente, caso ele não tenha protocolo, ou seja, não tenha enviado a declaração, será possível adicionar diretamente a anotação em **`ADICIONAR ANOTAÇÃO**''. Caso contrário, clique em **`EDITAR**''.

| Protocolos      |                |      |      |      |     |      |      |     |                     |
|-----------------|----------------|------|------|------|-----|------|------|-----|---------------------|
| Nome            | CPF            | Proc | Decl | Efet | Inc | Anot | Disp | Ext | Ação                |
| NOVO TESTE 2024 | 753.442.070-93 |      |      |      |     |      |      |     | CADICIONAR ANOTAÇÃO |
| TESTE 2024      | 998.434.510-66 | 2024 | 1    | NÃO  | SIM | 0    | NÃO  | NÃO | GEDITAR             |
|                 |                |      |      |      |     |      |      |     |                     |

<u>4° Passo</u>: Selecione o tipo de anotação a ser inserida, preencha o campo "Observação", após, clique em "**CONFIRMAR**".

| Anotaçâ  | ăo                |                                        |                                       |                    |                |              |             |     |
|----------|-------------------|----------------------------------------|---------------------------------------|--------------------|----------------|--------------|-------------|-----|
| Agente   |                   |                                        | Proc                                  | esso               |                |              |             |     |
| CPF      | 998.434.510-66    |                                        | Pro                                   | ocesso             | 2024           | Referênci    | a 202       | 3   |
| Anotação | D                 |                                        |                                       |                    |                |              |             |     |
|          | Vínculo           | (selecione)                            |                                       |                    |                |              |             | ~   |
|          | Tipo de anotação  | 5 - Agente público reg                 | gularmente afastado                   | o ou licenc        | iado           |              |             | ~   |
| _        |                   | Gera dispensa?                         | NÃO                                   |                    | Gera           | extensão?    | SIM         |     |
|          |                   | Desabilita vínculo                     | automaticamente?                      | (N)                | ÃO CONSTA)     |              |             |     |
|          | Anotação          | AGENTE PÚBLICO RE<br>ENTREGA DA DECLAR | GULARMENTE AFAS<br>RAÇÃO DE BENS E VA | TADO OU L<br>LORES | ICENCIADO NO F | PERÍODO ESTA | BELECIDO PA | ARA |
|          | Observação        |                                        |                                       |                    |                |              |             | //. |
| Situ     | iação da anotação | ATIVA V                                |                                       |                    |                |              |             |     |
|          |                   | ✓CONFIRMAR                             | OLTAR                                 |                    |                |              |             |     |

O campo Observação é opcional, mas sempre recomendamos que seja preenchido com alguma informação de forma que facilite a recordação caso necessite de detalhamento futuro com relação a este registro.

Situação da anotação deve permanecer ATIVA para que a anotação tenha validade para o sistema.

#### Legenda:

Situação da anotação = **ATIVA** (Anotação válida para o sistema)

Situação da anotação = **INATIVA** (Anotação não válida para o sistema, o sistema desconsidera esta instrução)

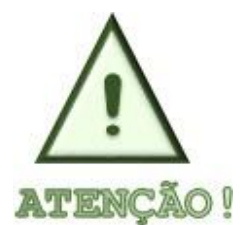

Caso futuramente verifique que a anotação foi criada erroneamente, basta editá-la e colocar o campo Situação da anotação como INATIVA.

Exemplo: confirmação da anotação no protocolo do agente, estendendo o prazo para entrega de sua declaração.

| ld | Entidade | Alocação                                           | Anotação                                                                                                    | Disp | Ext | Sit | Atualização | Ação    |
|----|----------|----------------------------------------------------|----------------------------------------------------------------------------------------------------|------|-----|-----|-------------|---------|
| 1  | CGE      | Controladoria e<br>Ouvidoria do Estado do<br>Ceará | Agente público regularmente afastado ou licenciado<br>no período estabelecido para entrega da Declaração<br>de Bens e Valores | NÃO  | SIM | Α   | 26/08/2024  | GEDITAR |

## 7. LISTAR ANOTAÇÕES

A opção "Listar anotações" pode ser acessada pela guia "Entidades".

| Opções nínício                   | 🚼 Entidade 🗸 💿 Análise 🖌 📰 Processo 🖌 🔒 Segurança 🖌 🌣 Sistema 🗸                                   |
|----------------------------------|---------------------------------------------------------------------------------------------------|
| Início                           | Situação<br>Situação de entidade                                                                  |
| SISPATRI Sisten                  | Agentes públicos<br>Cadastros e vínculos<br>Agentes públicos (em lote)                            |
| COLETA                           | Listar anotações Pós-COLETA                                                                       |
| 136 dias transcorridos (35% do j | Requisitos extraprocessuais     Faltam 247 dias para o final do processo (65%)       Finalizadora |
|                                  | Manutenção<br>Hierarquia de entidades Vínculos ativos Declarações efetivas                        |
|                                  | CGE 106 100%                                                                                      |

Após clicar em "Listar anotações", será exibida a seguinte tela:

| Filtrar                                                                |     |
|------------------------------------------------------------------------|-----|
| Entidade (qualquer uma)                                                | ~   |
| Processo (todos) ~                                                     |     |
| Tipo (todos)                                                           | ~   |
| Dispensa 🗹 Sim 🗹 Não                                                   |     |
| Extensão 🔽 Sim 🔽 Não                                                   |     |
| Situação da anotação 🛛 🗹 Ativa 🗹 Inativa                               |     |
| Contendo o texto opcio                                                 | nal |
| O texto indicado deverá existir no texto da anotação ou na observação. |     |
| ▼ FILTRAR ± DOWNLOAD XLSX                                              |     |
| Anotações                                                              |     |

De acordo com o preenchimento, serão apresentadas todas as anotações registradas em nome do agente público, podendo, inclusive, ser realizado o download desse material em formato .xlsx.

## 8. FINALIZADORA

Os Agentes RH devem registrar uma Instrução Finalizadora toda vez que houver o encerramento do último vínculo do Agente com a Entidade Pública. Ela obrigará o Agente a realizar a última declaração com os ajustes de valores até a data da sua saída.

#### Instrução Finalizadora:

- ✓ Deverá ser feita após a desativação do vínculo do servidor;
- ✓ Caso haja vínculos ativos, a pendência de realização da finalizadora aparecerá para o servidor somente após a desativação dos vínculos.

**OBS.:** Caso tenha dúvidas em como desativar manualmente um vínculo, verifique o Item 5.1.1 deste manual (Cadastro e Vínculos - desativar e ativar vínculos).

#### Como cadastrar uma Instrução Finalizadora?

Clique em "Entidade" e, em seguida, na opção "Finalizadora".

| Opções 🔒 Início                | Entidade 🗸 👁 Análi                                                                  | se 👻 📰 Processo 👻 🔒 Segurança 👻 🌣 Sistema 👻    |
|--------------------------------|-------------------------------------------------------------------------------------|------------------------------------------------|
| Início                         | Situação<br>Situação de entidade                                                    |                                                |
| SISPATRI Sister                | Agentes públicos<br>Cadastros e vínculos<br>Agentes públicos (em lote<br>Protocolos | os Agentes Públicos                            |
| COLETA                         | Listar anotações                                                                    | PÓS-COLETA                                     |
| 137 dias transcorridos (35% do | Requisitos extraprocessuais<br>Finalizadora                                         | Faltam 246 dias para o final do processo (65%) |
|                                | Manutenção<br>t Hierarquia de entidades                                             | 106<br>Vínculos ativos                         |
|                                | L23<br>gentes                                                                       | 106 100%<br>2.079<br>Bens cadastrados          |
| Central da                     | Central de                                                                          | E Central de Central do                        |

Após clicar na opção "**Finalizadora**", será exibida a tela abaixo. Esta tela tem como finalidade registrar a solicitação da declaração Finalizadora para cumprimento aos requisitos extraprocessuais.

| Finalizadora      |                                                                                  |
|-------------------|----------------------------------------------------------------------------------|
| Filtrar           |                                                                                  |
| Nome              | NOME DO AGENTE PÚBLICO                                                           |
|                   | Nome do agente público (ex: João da Silva Santos, João da Silva ou somente João) |
| CPF               | CPF DO AGENTE PÚBLICO                                                            |
|                   | Somente números, sem pontos ou traços                                            |
| Entidade          | (qualquer uma) ~                                                                 |
| RF                | RF DO AGENTE PÚBLICO                                                             |
|                   | Somente números                                                                  |
| Tipo de instrução | (todas) ~                                                                        |
| No prazo          | ✓ Sim ✓ Não                                                                      |
| Realizada         | ✓ Sim ✓ Não                                                                      |
|                   | FILTRAR                                                                          |
| Instruções        |                                                                                  |
|                   |                                                                                  |

Após o preenchimento dos campos "NOME", "CPF" ou "RF", do agente que teve seu vínculo desativado, clique em "FILTRAR". E o sistema retornará o Agente pesquisado.

| Nome              | CPF                                 | Instruções        | No prazo         | Realizadas   | Ação 🔻 |
|-------------------|-------------------------------------|-------------------|------------------|--------------|--------|
| nstruções         |                                     |                   |                  |              |        |
|                   | FILTRAR                             |                   |                  |              |        |
| Realizada         | Sim 🗸 Não                           |                   |                  |              |        |
| No prazo          | ✔ Sim ✔ Não                         |                   |                  |              |        |
| Tipo de instrução | (todas)                             |                   |                  |              | ,      |
|                   | Somente números                     |                   |                  |              |        |
| RF                | RF DO AGENTE PÚBLICO                |                   |                  |              |        |
| Entidade          | (qualquer uma)                      |                   |                  |              |        |
|                   | Somente números, sem pontos ou tra  | ços               |                  |              |        |
| CPF               | CPF DO AGENTE PÚBLICO               |                   |                  |              |        |
|                   | Nome do agente público (ex: João da | Silva Santos, Joã | io da Silva ou s | omente João) |        |
| Nome              | NOVO TESTE 2024                     |                   |                  |              |        |

O clique no ícone "DETALHES" levará à exibição da tela a seguir apresentada:

| Agente  | 2       |                 |     |                |
|---------|---------|-----------------|-----|----------------|
|         | Nome    | NOVO TESTE 2024 | CPF | 753.442.070-93 |
| Vínculo | os      |                 |     |                |
| RF      | Entidad | le              |     | Desativado     |
| 355555  | CGE     |                 |     | 27/08/2024     |
| Instruc | ões     |                 |     |                |
| ,       |         |                 |     |                |

O botão **"+ ADICIONAR INSTRUÇÃO FINALIZADORA"** permite que a Entidade RH proceda ao preenchimento de acordo com os dados pertinentes do Agente:

| inalizadora         |                                                                                      |                 |
|---------------------|--------------------------------------------------------------------------------------|-----------------|
| Agente              |                                                                                      |                 |
| Nome                | OVO TESTE 2024 CPF 753.44                                                            | 2.070-93        |
| Instrução           |                                                                                      |                 |
| Vin                 | ulo (selecione)                                                                      | v               |
| Tipo de instr       | ção (selecione)                                                                      | ~               |
|                     | Ignorar vinculados? Permitir após prazo?                                             | ? SIM ~         |
| Instr               | Gão AGENTE PÚBLICO REGULARMENTE DESLIGADO DE VÍNCULO DEVE ENTREGAI<br>BENS E VALORES | r declaração de |
| Observ              | ção OBSERVAÇÃO                                                                       |                 |
| Data de início do p | azo 27/08/2024 Data de fim do prazo 27/0                                             | )8/2024         |
| Situação da instr   | ção ATIVA ~                                                                          |                 |
| Declaração realiza  | ora DECLARAÇÃO EFETIVA Data                                                          |                 |
| Criação             | Atualização Operador                                                                 | r               |
|                     |                                                                                      |                 |

- Vínculo: Vínculo que está sendo fechado/desativado.
- Tipo de Instrução: Finalizadora

• **Permitir após o prazo:** Para o tipo Finalizadora, o padrão é permitir a realização da declaração mesmo após o prazo dado

• Observação: O Agente RH pode colocar informações que considerar relevantes para o caso registrado.

• Data fim do prazo: O Agente RH considerará o prazo de 30 (trinta) dias corridos para entrega da declaração finalizadora.

• Situação da Instrução: Como não é possível excluir uma Instrução Finalizadora, é possível desativá-la, para isso basta alterar esta informação. Esta desativação é diferente da desativação do vínculo do servidor:

- Situação da Instrução (ATIVA): A instrução é válida e está com todos os efeitos ativos.
- Situação da Instrução (INATIVA): A instrução é válida, porém está com seus efeitos inativos, ou seja, seria como se a instrução não existisse no cadastro do servidor.

Após confirmar, aparecerá a seguinte informação:

| (ARÁ |
|------|
|      |
|      |
|      |
| Ok   |
|      |

A Instrução Finalizadora obriga o Agente que está se retirando da Administração Pública a enviar a sua última declaração, atualizando os dados até a data de saída.

A finalizadora deverá ser feita pelo servidor quando houver o término do vínculo com a Administração Pública.

Casos em que o servidor for transferido/cedido para outras unidades da própria Administração Pública, não necessitam declarar a finalizadora. Após a Instrução Finalizadora ter sido devidamente preenchida pelo Agente RH, o servidor inativo estará apto a preencher a declaração finalizadora após o término do vínculo, para isso o servidor inativo deverá acessar o Módulo de declaração anual no link:

#### https://sispatri.cge.ce.gov.br/PaginasPublicas/Login.aspx

Neste momento o Agente (servidor inativo) receberá a tela abaixo, que somente aparecerá se houver uma Instrução Finalizadora ATIVA e todos os seus Vínculos estiverem Fechados/Desativados.

| GG O agent     | e público deverá declarar após a fina:                                                                                      | lização de vínculos. <b>99</b>                                         |                  |  |
|----------------|----------------------------------------------------------------------------------------------------|------------------------------------------------------------------------|------------------|--|
|                | CGE - Controladoria e Ouvidoria do Estado do C                                                                              | Ceará 🛗 Pra                                                            | zos              |  |
|                | <b>&gt;</b> 3000035                                                                                                    | ► De 2                                                                 | 27/08/2024 00h00 |  |
|                |                                                                                                    | Até                                                                    | 29/08/2024 23h59 |  |
| C 27/08/2024 1 | .0:08(atualizada em 27/08/2024 10:08)                                                                                       |                                                                        |                  |  |
|                | 🖒 Requisito a                                                                                                    | inda no prazo.                                                         |                  |  |
|                |                                                                                                    |                                                                        |                  |  |
|                |                                                                                                    |                                                                        |                  |  |
|                |                                                                                                    |                                                                        |                  |  |
| ıal a minha s  | ituação?                                                                                                    |                                                                        |                  |  |
| ial a minha s  | <b>ituação?</b><br>Parabéns, você <b>já efetuou sua declaraç</b>                                                            | <b>:ão</b> e está em situação regular                                  |                  |  |
| ial a minha s  | ituação?<br>Parabéns, você <b>já efetuou sua declaraç</b><br>————————————————————————————————————                           | <b>ião</b> e está em situação regular<br>2F5CC0F                       |                  |  |
| ual a minha s  | i <mark>tuação?</mark><br>Parabéns, você <b>já efetuou sua declaraç</b><br>Código da declaração<br>Data da última alteração | <b>ão</b> e está em situação regular<br>2F5CC0F<br>06/08/2024 09h27min |                  |  |
| ial a minha s  | i <b>tuação?</b><br>Parabéns, você <b>já efetuou sua declaraç</b><br>Código da declaração<br>Data da última alteração       | <b>ão</b> e está em situação regular<br>2F5CC0F<br>06/08/2024 09h27min |                  |  |
| ial a minha s  | ituação?<br>Parabéns, você já efetuou sua declaraç<br>Código da declaração<br>Data da última alteração                      | <b>ão</b> e está em situação regular<br>2F5CC0F<br>06/08/2024 09h27min |                  |  |

O servidor inativo deverá clicar no botão "FINALIZADORA" para dar início ao preenchimento dos dados para entrega de sua declaração.

### 9. CONTAS DE AGENTE

Contas de Agente é acessada pela guia "Segurança", "Conta de agente". É aqui que o Agente RH consegue visualizar/alterar o endereço de e-mail do agente público da sua entidade.

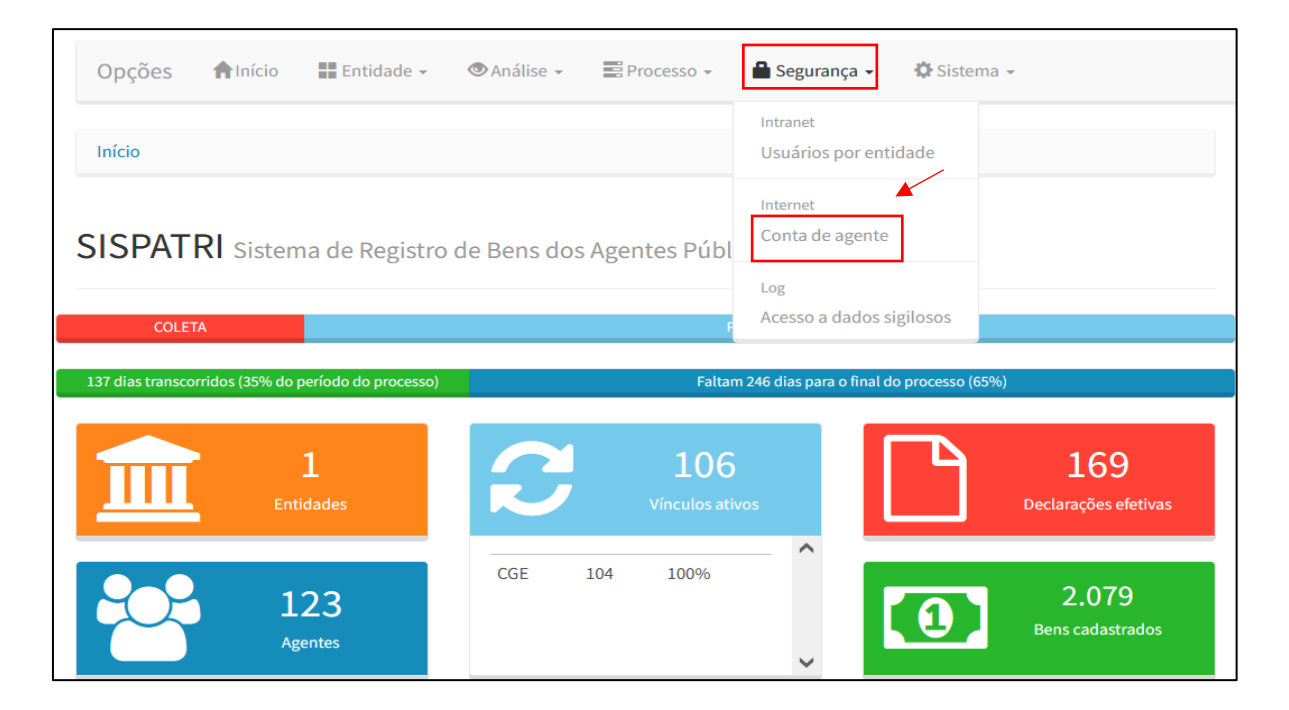

Será exibida a tela para consulta do agente:

| Filtrar          |                                                                                                 |
|------------------|-------------------------------------------------------------------------------------------------|
| Nome             | NOME DO AGENTE PÚBLICO                                                                          |
|                  | Nome do agente público (ex: João da Silva Santos, João da Silva, somente João ou somente Silva) |
| CPF              | CPF DO AGENTE PÚBLICO                                                                           |
|                  | Informe o CPF                                                                                   |
| Entidade         | (qualquer uma)                                                                                  |
| RF               | RF DO AGENTE PÚBLICO                                                                            |
|                  | Somente números                                                                                 |
|                  | <b>T</b> FILTRAR <b>*</b> EXIBIR TODOS                                                          |
| Contas de agente |                                                                                                 |

Após a pesquisa, será exibida a tela que permite a manutenção dos usuários do sistema módulo Internet (Declaração de Bens do Agente Público). Permite que o Agente RH altere o email cadastrado pelo Agente (botão "EDITAR") e possibilita o envio do e-mail para recuperação de acesso ao Agente que porventura esqueceu sua senha (botão "ENVIAR LINK").

| Nome                                                                  | TESTE                                                                                                    |                                            |  |
|-----------------------------------------------------------------------|----------------------------------------------------------------------------------------------------|--------------------------------------------|--|
|                                                                       | Nome do agente público (ex: João da Silva Santos, João d                                                    | la Silva, somente João ou somente Silva)   |  |
|                                                                       |                                                                                                    |                                            |  |
| CPF                                                                   | CPF DO AGENTE PÚBLICO                                                                                       |                                            |  |
|                                                                       | Informe o CPF                                                                                               |                                            |  |
| Entidade                                                              | (qualquer uma)                                                                                              |                                            |  |
| RF                                                                    | RF DO AGENTE PÚBLICO                                                                                        |                                            |  |
|                                                                       | Somente números                                                                                             |                                            |  |
|                                                                       | <b>FILTRAR *</b> EXIBIR TODOS                                                                               |                                            |  |
| Contas de agente                                                      |                                                                                                    |                                            |  |
| lo acionar a opção "Enviar link"<br>nova senha. Em "Editar", é possív | de recuperação de acesso, será enviado ao e-mail cadastrado<br>el alterar o e-mail cadastrado para a conta. | o um link que permitirá o cadastramento de |  |
| Nome                                                                  |                                                                                                    | Recuperar Acesso Ação                      |  |
|                                                                       |                                                                                                    |                                            |  |

Ao enviar o link para recuperação de senha, a senha deverá ser utilizada no SISPATRI somente para efetuar a declaração de bens, não servirá para o módulo Entidades (Agente RH).

Caso o agente público ainda não tenha se cadastrado no módulo de declaração de bens, o AGENTE RH ao tentar consultar suas informações no SISPATRI, receberá a seguinte mensagem:

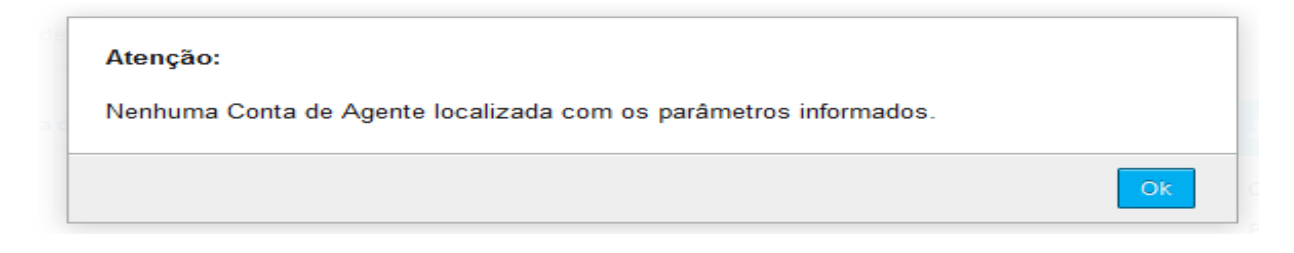

Se isto acontecer, informar ao Agente que ele deve primeiro realizar o seu primeiro acesso. Só após este cadastramento é que o Agente RH visualizará os dados.